AiM Infotech

## Car/bike accelerometer Race Studio 3 configuration

## Release 1.00

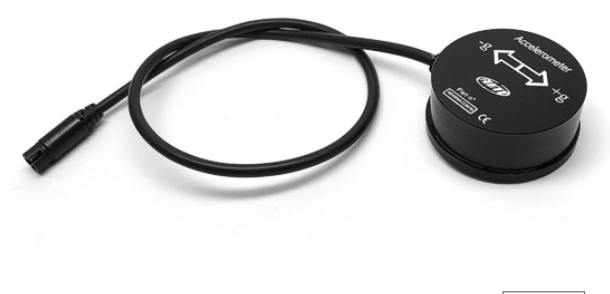

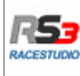

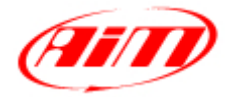

InfoTech

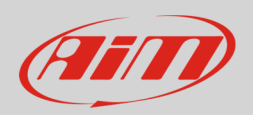

## 1 Introduction

When the accelerometer is physically connected to a channel of your device it need to be loaded in the device configuration using AiM configuration software. In this datasheet it is loaded in using **Race Studio 3** software.

## 2 Race Studio 3 configuration

To load the sensor in the device configuration run the software and select the configuration the sensor is loaded on (in the example MXG 05):

| 🕋 RaceStudio3 3.13.00 |                                                                        |                      |
|-----------------------|------------------------------------------------------------------------|----------------------|
| ★ ▲ ** ♥ ▷ ₩ ▲ ₽      |                                                                        | <u> </u>             |
|                       | New Clone Import Export Receive Transmit Delete Device Corr            | nfigurations         |
| 2 All Configurations  |                                                                        | ٩ ()                 |
| Devices (6)           | Name Name                                                              | Date                 |
| Manual Collections    | ✓ 2 3 MXG 05                                                           | feb 16               |
|                       | MXS 02                                                                 | feb 16<br>ເ≩> feb 16 |
|                       | MXG 104                                                                | gen 27<br>B≎ gen 27  |
|                       | MXG 01 - CAN Output                                                    | 9 novembre 2016      |
|                       | MXS Strada 01                                                          | 27 ottobre 2016      |
|                       | C MXS                                                                  | 27 ottobre 2016      |
|                       | EV04\$ 02                                                              | 27 ottobre 2016      |
|                       | □                                                                      | 27 ottobre 2016      |
| Connected Devices     | □ ( <sup>1</sup> <sub>5</sub> , <sup>1</sup> <sub>1995</sub> ) MXL2 03 | 27 ottobre 2016      |
| No device connected   | MIG                                                                    | 27 ottobre 2016      |
|                       |                                                                        |                      |
| Trash                 |                                                                        |                      |

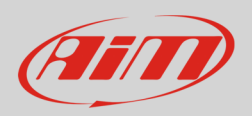

The system enters "Channels" layer:

- select the channel where to set the sensor on in the example channel 1 (1) and fill in the panel that shows up
- select the function "Acceleration" and choose among :
  - o Inline acceleration
  - o Lateral Accel
  - Vertical Accel
  - Acceleration as in the example (2)
- select the sensor: "AiM accelerometer ±5g" (**3**)
- press "Save" (4)

| RaceStudio3 3.13.00             |             |                            |                          |                            |                    |                           |                     |
|---------------------------------|-------------|----------------------------|--------------------------|----------------------------|--------------------|---------------------------|---------------------|
| * 🔟 😚 🗭 🔂                       |             |                            |                          |                            |                    |                           | <b>?</b> 😤 <i>M</i> |
| All MXG 05 ×                    |             |                            |                          |                            |                    |                           |                     |
| Save Save As Close              | Transmit    |                            |                          |                            |                    |                           |                     |
| Channels ECU Stream CAN2 Stream | Math Channe | els Parameters Shift Light | s and Alarms Display Sma | rtyCam Stream CAN Exp      | ansions CAN Output |                           |                     |
|                                 | ID          | ✓ Name                     | Function                 | Sensor                     | Unit Freq          | Parameters                |                     |
|                                 | RPM         | RPM                        | RPM                      | RPM Sensor                 | rpm 20 Hz          | max: 16000 ; factor: /1 ; |                     |
|                                 | Spd1        | Speed1                     | Vehicle Spd              | Speed Sensor               | km/h 0.1 20 Hz     | wheel: 1600 ; pulses: 1 ; |                     |
|                                 | Spd2        | Speed2                     | V Channel Settings       |                            | Hz                 | wheel: 1600 ; pulses: 1 ; |                     |
|                                 | Spd3        | Speed3                     | V. Name                  | Channel01                  | Hz                 | wheel: 1600 ; pulses: 1 ; |                     |
|                                 | Spd4        | Speed4                     | Vi Function              | Acceleration               | ÷ Hz               | wheel: 1600 ; pulses: 1 ; |                     |
|                                 | Ch01        | Channel01                  | Y.                       |                            | HZ                 |                           |                     |
|                                 | Ch02        | Channel02                  | v Sensor                 | AiM Accelerometer +/-5     | g Hz               |                           |                     |
|                                 | Ch03        | Channel03                  | Vi Sampling Frequency    | 20 Hz                      | ₽ Hz               |                           |                     |
|                                 | Ch04        | Channel04                  | Vi Unit of Measure       | g                          | Hz                 |                           |                     |
|                                 | Ch05        | Channel05                  | V. Display Precision     | 2 decimal places           | ₽ HZ               |                           |                     |
|                                 | Ch06        | Channel06                  | Vi                       |                            | Hz                 |                           | =                   |
|                                 | Ch07        | Channel07                  | Vi                       |                            | Hz                 |                           |                     |
|                                 | Ch08        | Channel08                  | V                        |                            | нz                 |                           |                     |
|                                 | AccX        | AccelerometerX             | In                       |                            | HZ                 |                           |                     |
|                                 | AccY        | AccelerometerY             | L                        | 4 Save                     | Cancel Hz          |                           |                     |
|                                 | AccZ        | AccelerometerZ             | Vertical Accel           | AiM Internal Accelerometer | g 0.01 50 Hz       |                           |                     |
|                                 | GyrX        | GyroX                      | Roll Rate                | AiM Internal Gyro          | deg/s 0.1 50 Hz    |                           |                     |
|                                 | GyrY        | GyroY                      | Pitch Rate               | AiM Internal Gyro          | deg/s 0.1 50 Hz    |                           |                     |

The sensor is set on the desired channel. Press "Transmit".

| RaceStudio3 3.13.00                    |                  |                               |                          |              |                              |     |              |
|----------------------------------------|------------------|-------------------------------|--------------------------|--------------|------------------------------|-----|--------------|
| * 🚣 😚 🍄 🔂 🖽                            | <b>E</b>         |                               |                          |              |                              |     | <b>?</b> 🤻 🐠 |
| All MXG 05 ≫                           |                  |                               |                          |              |                              |     |              |
| Save Save As Close Trans               | mit              |                               |                          |              |                              |     |              |
| Channels ECU Stream CAN2 Stream Math G | Parameters Shift | Lights and Alarms Display Sma | artyCam Stream CAN Expan | isions CAN O | utput                        |     |              |
| ID                                     | Name             | Function                      | Sensor                   | Unit F       | req Parameters               |     |              |
| RPM                                    | RPM              | RPM                           | RPM Sensor               | rpm 2        | 0 Hz max: 16000 ; factor: /1 | 1;  |              |
| Spd1                                   | Speed1           | Vehicle Spd                   | Speed Sensor             | km/h 0.1 2   | 0 Hz wheel: 1600 ; pulses:   | :1; |              |
| Spd2                                   | Speed2           | Vehicle Spd                   | Speed Sensor             | km/h 0.1 2   | 0 Hz wheel: 1600 ; pulses:   | :1) |              |
| Spd3                                   | Speed3           | Vehicle Spd                   | Speed Sensor             | km/h 0.1 2   | 0 Hz wheel: 1600 ; pulses:   | :1; |              |
| Spd4                                   | Speed4           | Vehicle Spd                   | Speed Sensor             | km/h 0.1 2   | 0 Hz wheel: 1600 ; pulses:   | :1; |              |
| Ch01                                   | Channel01        | Acceleration                  | AIM Accelerometer +/-5 g | g 0.01 2     | 0 Hz                         |     |              |
| Ch02                                   | Channel02        | Voltage                       | Generic 0-5 V            | mV 2         | 0 Hz                         |     |              |